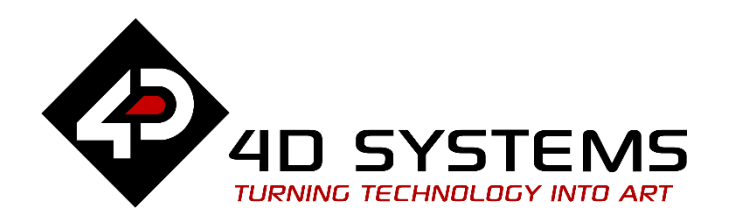

# ViSi-Genie onChanging and onChanged Events

DOCUMENT DATE: DOCUMENT REVISION: 25<sup>th</sup> April 2020 1.2

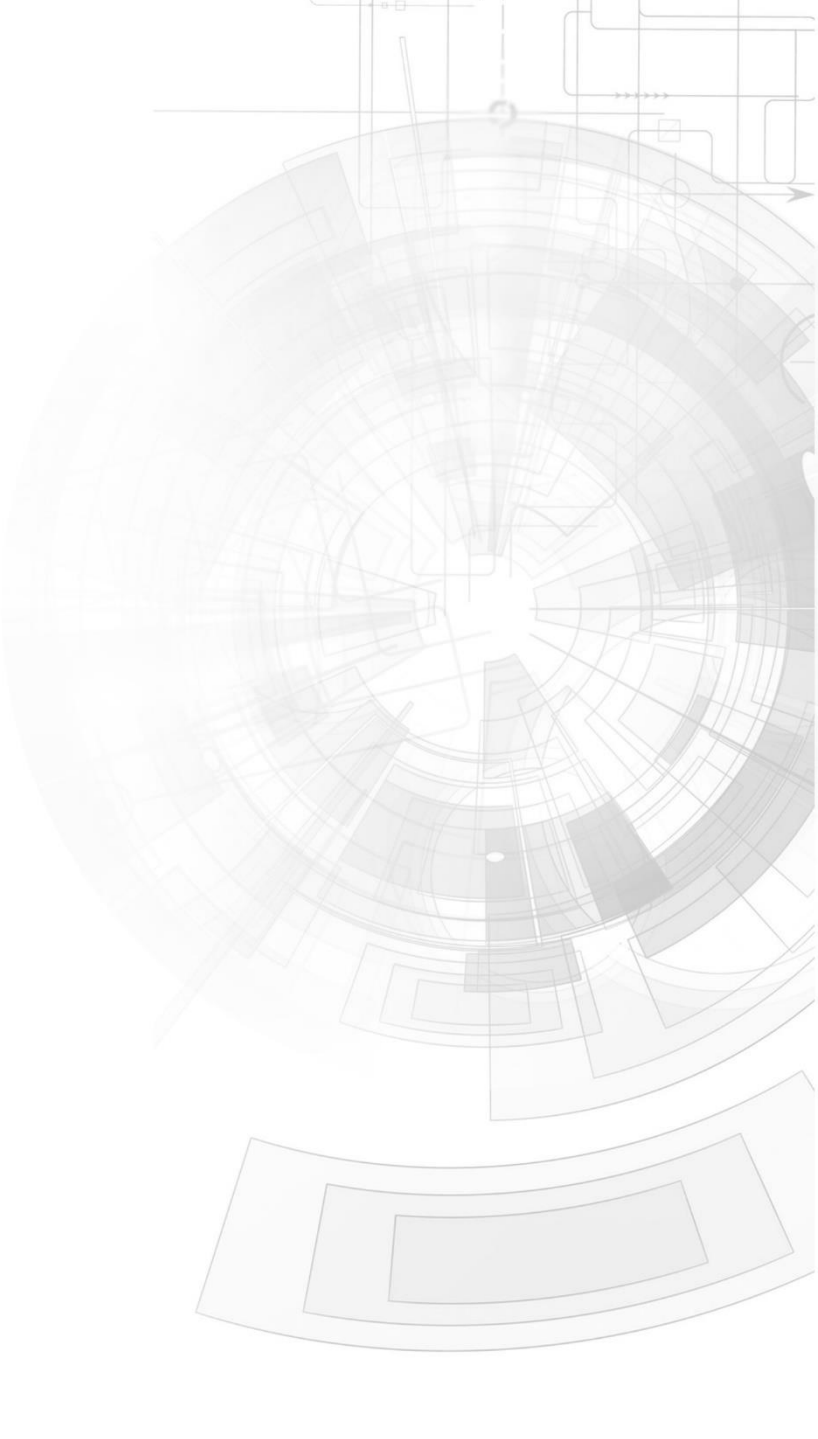

WWW.4DSYSTEMS.COM.AU

## Description

This Application Note explains the two events raised by an object, onChanging and onChanged.

This application note requires:

- Workshop4 has been installed according to the document Workshop4 Installation;
- The user is familiar with the Workshop4 environment and with the fundamentals of ViSi-Genie, as described in Workshop4 User Guide and ViSi-Genie User Guide;
- When downloading an application note, a list of recommended application notes is shown. It is assumed that the user has read or has a working knowledge of the topics discussed in these recommended application notes.

A ViSi-Genie project is provided as examples to help you along this application note.

## Content

| Description2                                       |
|----------------------------------------------------|
| Content2                                           |
| Application Overview3                              |
| Setup Procedure                                    |
| Simulation Procedure4                              |
| onChanging4                                        |
| onChanged5                                         |
| Combining Both5                                    |
| Build and Upload the Project6                      |
| Debugger Output7                                   |
| Launch the Debugger7                               |
| onChanging7                                        |
| onChanged8                                         |
| Proprietary Information9                           |
| Disclaimer of Warranties & Limitation of Liability |

# Application Overview

In this application note, the project consists of two objects:

- A track bar for input.
- A meter for output.

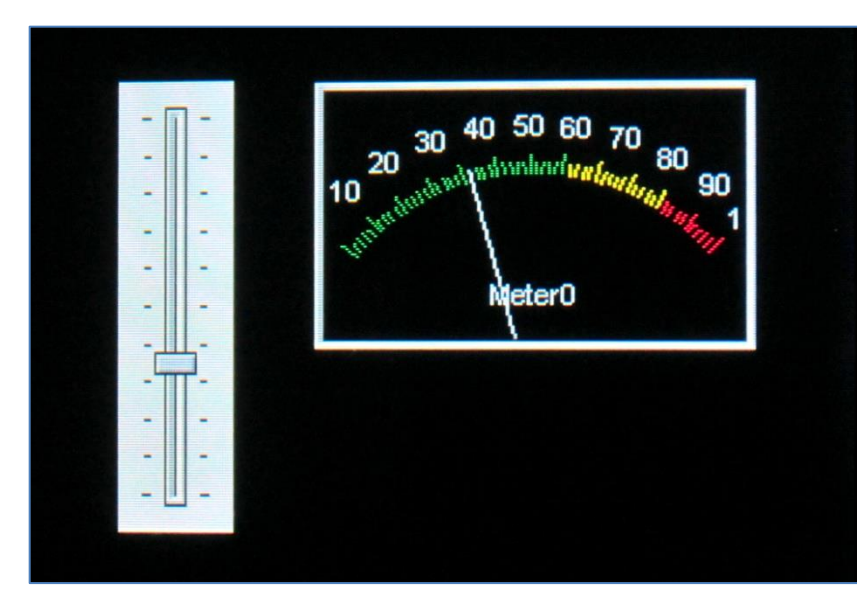

The track bar sends the value to the meter.

| Properties Events |                  |
|-------------------|------------------|
| Event             | Handler          |
| OnChanged         |                  |
| OnChanging        | Meter0Set \cdots |
|                   |                  |

# Setup Procedure

This application note comes with a zip file which contains two ViSi-Genie projects.

| Name                   |
|------------------------|
| E 4D-AN-00002 PICASO   |
| E 4D-AN-00002 DIABLO16 |
|                        |

For instructions on how to launch Workshop4, how to open a ViSi-Genie project, and how to change the target display, kindly refer to the section "**Setup Procedure**" of the application note:

ViSi Genie Getting Started – First Project for Picaso Displays ViSi Genie Getting Started – First Project for Diablo16 Displays

# Simulation Procedure

Let's consider the track bar. Touching the track bar contains three different moments:

- **1.** Touch is pressed down,
- 2. Touch is maintained down and moved,
- 3. Touch is released.

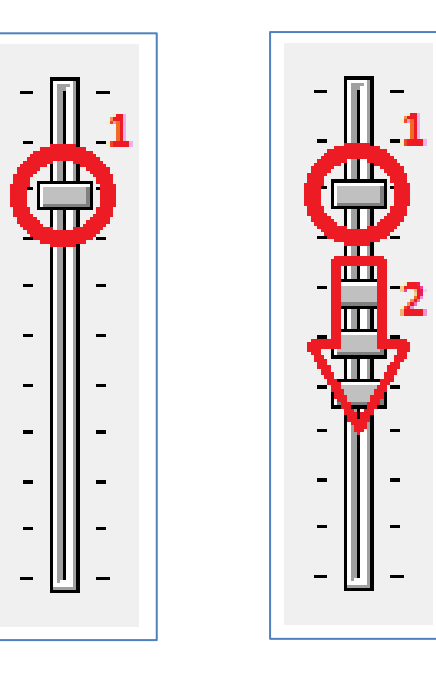

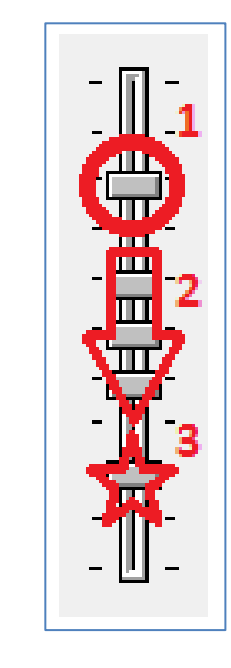

### onChanging

The onChanging event is set to Meter0Set.

| Object Inspector  |           |   |
|-------------------|-----------|---|
| Form Form0 👻      |           |   |
| Object Trackbar0  |           |   |
| Properties Events |           |   |
| Event             | Handler   |   |
| OnChanged         |           |   |
| OnChanging        | Meter0Set | - |
|                   |           |   |

The Trackbar0 object sends message continuously as long as the touch is maintained and every time the touch position changes.

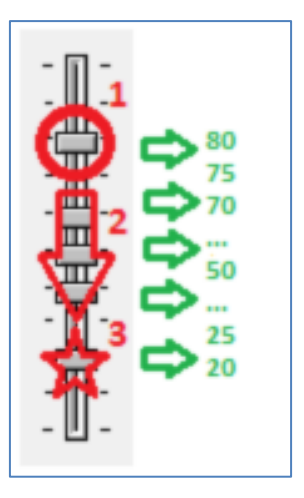

This corresponds to the 2<sup>nd</sup> moment. Many values are sent from 80 down to 20. The meter is updated continuously.

#### APPLICATION NOTES

#### onChanged

The onChanged event is set to Meter0Set.

| Object Inspector   |           |   |
|--------------------|-----------|---|
| Form Form0         |           |   |
| Object Trackbar0 🗸 |           |   |
| Properties Events  |           |   |
| Event              | Handler   |   |
| OnChanged          | Meter0Set | • |
| OnChanging         |           |   |
|                    |           |   |

The Trackbar0 object sends a message only when touch is released, so only at the 3<sup>rd</sup> moment.

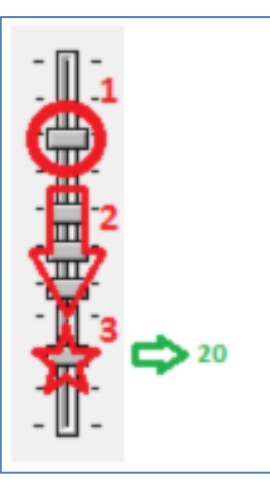

Only one value is sent, 20. The meter is only changed once, when the touch is released.

#### **Combining Both**

Both events can be combined.

Let's add a third object, a LED Digits, called LedDigits0 with 3 digits and no decimal.

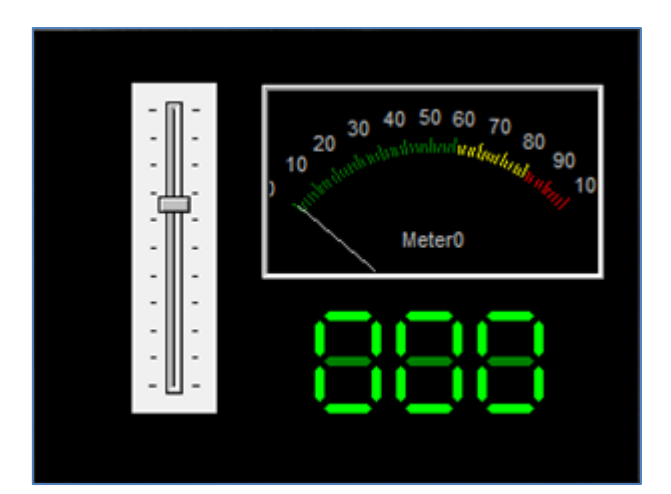

#### APPLICATION NOTES

Let's define for the track bar two events:

- OnChanged: update the LedDigits0,
- OnChanging, update the Meter0.

| Object Inspector  |               |  |
|-------------------|---------------|--|
| Form Form0        |               |  |
| Object Trackbar0  |               |  |
| Properties Events |               |  |
| Event             | Handler       |  |
| OnChanged         | Leddigits0Set |  |
| OnChanging        | Meter0Set     |  |
|                   |               |  |

The meter is going to be updated continuously...

...while the LED digits are going changed only when the touch is released, with 20.

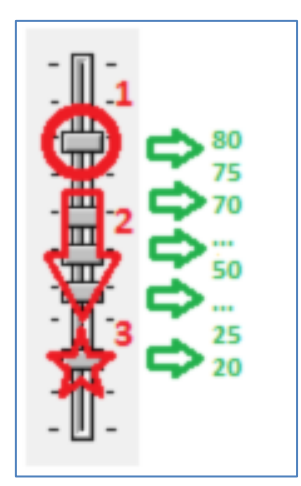

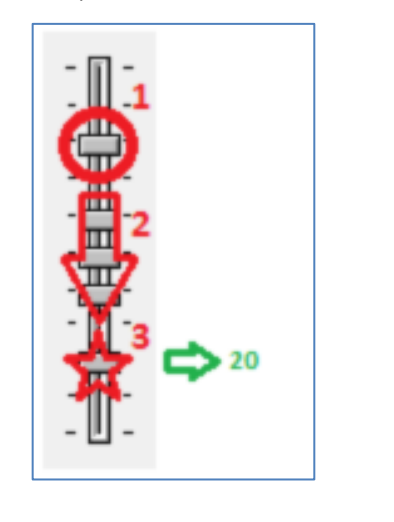

# Build and Upload the Project

For instructions on how to build and upload a ViSi-Genie project to the target display, please refer to the section "**Build and Upload the Project**" of the application note

ViSi Genie Getting Started – First Project for Picaso Displays ViSi Genie Getting Started – First Project for Diablo16 Displays

The uLCD-32PTU and/or the uLCD-35DT display modules are commonly used as examples, but the procedure is the same for other displays.

# Debugger Output

Setting the handler to Message sends the values to the debugger, **Genie Test Executor** or GTX.

#### Launch the Debugger

To launch the **Genie Test Executor** or GTX, select the **Tools** menu...

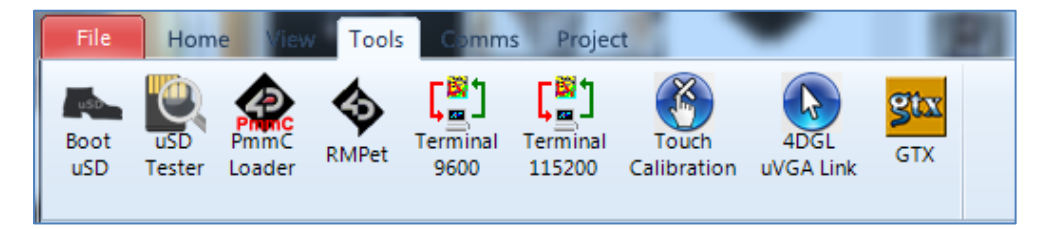

...and then click on the **GTX** button.

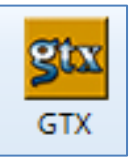

A new screen appears, with the form and objects we have defined previously:

| Genie Test eXecutor                                                                                                    |                       |         |
|----------------------------------------------------------------------------------------------------|-----------------------|---------|
| Port: COM 3 v Reset on open Sconnect 7 Contrast                                                                                                  | 9600, Response size=2 | X Clear |
| Active Form<br>Form<br>Form<br>Form<br>Form<br>Form<br>Tracbars<br>Query Values<br>-<br>-<br>-<br>-<br>-<br>-<br>-<br>-<br>-<br>-<br>-<br>-<br>- | 9000/ NE90010 914-2   |         |

#### onChanging

| Object Inspector  |                |
|-------------------|----------------|
| Form Form0        |                |
| Object Trackbar0  |                |
| Properties Events |                |
| Event             | Handler        |
| OnChanged         |                |
| OnChanging        | Report Message |

onChanging sends all the values:

Trackbar Change 11:49:37.359 [07 05 00 00 01 03] Trackbar Change 11:49:37.389 [07 05 00 00 02 00] Trackbar Change 11:49:37.420 [07 05 00 00 03 01] Trackbar Change 11:49:37.450 [07 05 00 00 05 07] Trackbar Change 11:49:37.482 [07 05 00 00 07 05] Trackbar Change 11:49:37.513 [07 05 00 00 08 0A] Trackbar Change 11:49:37.516 [07 05 00 00 09 0B]

. . .

Trackbar Change 11:49:38.433 [07 05 00 00 5A 58] Trackbar Change 11:49:38.468 [07 05 00 00 5C 5E] Trackbar Change 11:49:38.494 [07 05 00 00 5E 5C] Trackbar Change 11:49:38.526 [07 05 00 00 60 62] Trackbar Change 11:49:38.529 [07 05 00 00 61 63] Trackbar Change 11:49:38.560 [07 05 00 00 62 60] Trackbar Change 11:49:38.588 [07 05 00 00 63 61] Trackbar Change 11:49:38.620 [07 05 00 00 64 66]

#### onChanged

| Object Inspector  |                |
|-------------------|----------------|
| Form Form0        |                |
| Object Trackbar0  |                |
| Properties Events |                |
| Event             | Handler        |
| OnChanged         | Report Message |
| OnChanging        |                |
|                   |                |

While onChanged sends only the last value:

#### Trackbar Change 11:49:38.620 [07 05 00 00 64 66]

## **Proprietary Information**

The information contained in this document is the property of 4D Systems Pty. Ltd. and may be the subject of patents pending or granted, and must not be copied or disclosed without prior written permission.

4D Systems endeavours to ensure that the information in this document is correct and fairly stated but does not accept liability for any error or omission. The development of 4D Systems products and services is continuous and published information may not be up to date. It is important to check the current position with 4D Systems.

All trademarks belong to their respective owners and are recognised and acknowledged.

## **Disclaimer of Warranties & Limitation of Liability**

4D Systems makes no warranty, either expresses or implied with respect to any product, and specifically disclaims all other warranties, including, without limitation, warranties for merchantability, non-infringement and fitness for any particular purpose.

Information contained in this publication regarding device applications and the like is provided only for your convenience and may be superseded by updates. It is your responsibility to ensure that your application meets with your specifications.

In no event shall 4D Systems be liable to the buyer or to any third party for any indirect, incidental, special, consequential, punitive or exemplary damages (including without limitation lost profits, lost savings, or loss of business opportunity) arising out of or relating to any product or service provided or to be provided by 4D Systems, or the use or inability to use the same, even if 4D Systems has been advised of the possibility of such damages.

4D Systems products are not fault tolerant nor designed, manufactured or intended for use or resale as on line control equipment in hazardous environments requiring fail – safe performance, such as in the operation of nuclear facilities, aircraft navigation or communication systems, air traffic control, direct life support machines or weapons systems in which the failure of the product could lead directly to death, personal injury or severe physical or environmental damage ('High Risk Activities'). 4D Systems and its suppliers specifically disclaim any expressed or implied warranty of fitness for High Risk Activities.

Use of 4D Systems' products and devices in 'High Risk Activities' and in any other application is entirely at the buyer's risk, and the buyer agrees to defend, indemnify and hold harmless 4D Systems from any and all damages, claims, suits, or expenses resulting from such use. No licenses are conveyed, implicitly or otherwise, under any 4D Systems intellectual property rights.